# BUKU PANDUAN TLHP ONLINE

# TINDAK LANJUT HASIL PEMERIKSAAN ONLINE

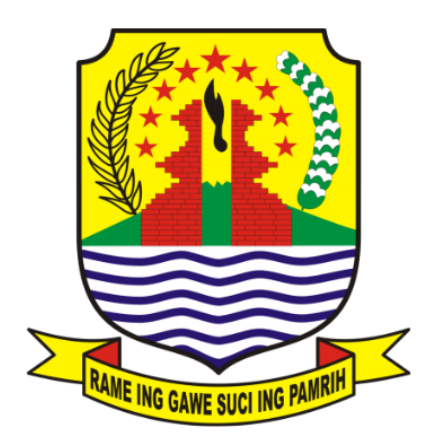

Presented To INSPEKTORAT KAB. CIREBON Presented By TIM IT CIREBONKAB

# **DAFTAR ISI**

| DA | FTAR ISI                              |    |
|----|---------------------------------------|----|
| A. | AKSES TLHP ONLINE                     | .4 |
| B. | INPUT LHP (Laporan Hasil Pemeriksaan) | .4 |
| C. | INPUT TEMUAN                          | .6 |
| a. | Input Sebab                           | .7 |
| b. | Input Rekomendasi                     | .8 |
| D. | TINDAK LANJUT TEMUAN                  | .8 |
| E. | VERIFIKASI HASIL TINDAK LANJUT        | .9 |

# PENGGUNAAN APLIKASI TLHP ONLINE

Tindak Lanjut Hasil Pemeriksaan (TLHP) merupakan media komunikasi terhadap rekomendasi yang dituangkan dalam LHP (Laporan Hasil Pemeriksaan) . Jika saran dan rekomendasi yang diberikan ditindaklanjuti, maka akan bermanfaat untuk perbaikan pengendalian organisasi tersebut. Sebaliknya apabila tidak ditindaklanjuti maka resiko akan tetap ada atau semakin bertambah. Inspektorat Kabupaten Cirebon berinovasi untuk membentuk suatu sistem yang disebut dengan TLHP online, yang diharapkan dapan memberikan efisiensi terhadap pengawasan pekerjaan.

#### A. AKSES TLHP ONLINE

Untuk mengakses aplikasi TLHP Online, silahkan akses alamat website berikut di browser anda:

http://tlhp.inspektorat.cirebonkab.go.id/ kemudian akan tampil halaman seperti pada gambar dibawah.

|         | Sistem Informasi TLHP<br>Masukkan Username & Password  |   |
|---------|--------------------------------------------------------|---|
| Usernar | ne                                                     | - |
| Passwor | d                                                      |   |
| 2023    | •                                                      | _ |
|         | LOGIN                                                  | 1 |
| 02      | 023. Inspektorat, Pemerintah Daerah, Kabupaten Cirebon |   |

Pada halaman tersebut akan muncul form login aplikasi tlhp online. Silahkan masukkan username dan password untuk masuk ke dalam sistem.

#### B. INPUT LHP (Laporan Hasil Pemeriksaan)

Untuk menambahkan data LHP, silahkan akses menu Temuan

#### LHP pada aplikasi.

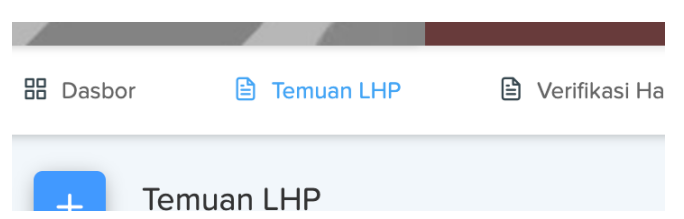

Kemudian akan tampil data LHP seperti dibawah ini

| Т          | LHF   |                                   |                                   |                                     |                                |                                      | 2023             | Administrator ~            |
|------------|-------|-----------------------------------|-----------------------------------|-------------------------------------|--------------------------------|--------------------------------------|------------------|----------------------------|
| Dasbor 🗎   | Tem   | uan LHP 🗎 Verifikasi Hasil TL 🛛   | 🖹 Laporan > 🔅 Pe                  | ngaturan >                          |                                |                                      |                  |                            |
| + Te       | mua   | n LHP                             |                                   |                                     |                                |                                      |                  | ඛ / Temuan LHP             |
| Tampilka   | in 10 | ) 🗸 data                          |                                   |                                     |                                |                                      | Cari:            |                            |
| t⊥         | No    | No LHP $\uparrow^{\downarrow}$    | Judul LHP $\uparrow^{\downarrow}$ | Obyek <sub>↑</sub> ↓<br>Pemeriksaan | Sesuai $\uparrow^{\downarrow}$ | Dalam $\uparrow^{\downarrow}$ Proses | Belum<br>\$esuai | Belum Ditindak-<br>lanjuti |
| 0 -        | 1     | insp/AuditKinerjaOperasional/2023 | BADAN KEUANGAN<br>DAN ASET DAERAH |                                     | 0                              | 0                                    | 0                | 0                          |
| 0 -        | 2     | <u>Magna quia Nam sed qX</u>      | Soluta quis dolorumX              |                                     | 0                              | 0                                    | 0                | 0                          |
| 0 -        | 3     | LHP/SUMBER/01/2023                | LHP SUMBER 2023                   |                                     | 0                              | 0                                    | 0                | 0                          |
| 1 - 3 dari | 3 dat | a                                 |                                   |                                     |                                |                                      |                  | ← 1 →                      |

Untuk menambah data LHP, silahkan klik tombol dengan icon

plus (tambah)

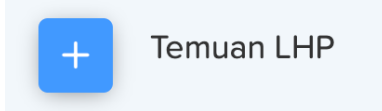

Kemudian akan tampil form LHP seperti dibawah ini, silahkan lengkapi data form LHP tersebut.

| _                      |                            |     |             |              |            |
|------------------------|----------------------------|-----|-------------|--------------|------------|
| + Temuan LHP           |                            |     |             |              | ሰ / Temuan |
| Tambah Data Tamuan LUI |                            |     |             |              |            |
|                        |                            |     |             |              |            |
| Obrik                  | KECAMATAN PABEDILAN        | × • | Tanggal     | 5 Juli 2023  | Ë          |
| Nomor LHP              | LHP/PABEDILAN/01/2023      |     | Surat Tugas | SRT/001/2023 |            |
| Judul LHP              | LHP PABEDILAN 2023 TESTING |     |             |              |            |
|                        |                            | li  |             |              |            |
| Bidang                 | Audit Kinerja              | × • |             |              |            |
| Tahun                  | 2023                       |     |             |              |            |
| Jenis Pemeriksaan      | Reguler                    | •   |             |              |            |

Halaman 5 | Manual Book TLHP Online – INSPEKTORAT KAB. CIREBON

Kemudian setelah lengkap klik tombol Simpan

Maka akan diarahkan ke halaman input data temuan detil.

| Temuan LHP                              |    |                            |           |   |              |           |
|-----------------------------------------|----|----------------------------|-----------|---|--------------|-----------|
| Detail LHP                              |    |                            |           |   |              | ← Kembali |
| Nomor LHP                               | :  | LHP/PABEDILAN/01/2023      | Tanggal   | : | 5 Juli 2023  |           |
| Judul LHP                               | :  | LHP PABEDILAN 2023 TESTING | Nomor SPT | : | SRT/001/2023 |           |
| Bidang                                  | :  |                            |           |   |              |           |
| Jenis Pemeriksaan                       | :  | Reguler                    |           |   |              |           |
| Tahun                                   | :  | 2023                       |           |   |              |           |
| Obyek Pemeriksaan<br>KECAMATAN PABEDILA | ٩N | Tomuan 🔹 To                | 21100     |   |              |           |
|                                         |    | Belum ada data tem         | an        |   |              |           |
|                                         |    |                            |           |   |              |           |
|                                         |    |                            |           |   |              | ← Kembali |

#### C. INPUT TEMUAN

Setelah LHP dibuat, maka selanjutnya adalah menginput temuan obrik. Untuk menambah temuan, klik tombol Tambah Temuan

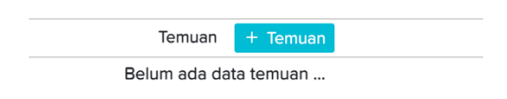

#### Kemudian akan muncul form Temuan

| Temuan                                    |                                                                 | ×        |
|-------------------------------------------|-----------------------------------------------------------------|----------|
| Obyek Pemeriksaan<br>KECAMATAN PABEDILAN  |                                                                 |          |
| Bidang Temuan<br>A. Aspek Tugas Pokok dan | Fungsi/SDM                                                      | × *      |
| Judul                                     | ndilan                                                          |          |
| Uraian                                    |                                                                 | li.      |
| Uraian tentang Temuan Tupo                | oksi di Kec. Pabedilan                                          |          |
| Nomor                                     | Kodering Temuan                                                 | li       |
| 1                                         | 02. Rekanan pengadaan barang/jasa tidak menyelesaikan pekerjaan | × •      |
| × Tutup                                   |                                                                 | 🖹 Simpan |

Silahkan lengkapi form temuan tersebut, setelah itu klik Simpan

Maka akan muncul notifikasi Temuan berhasil di simpan

| EDII<br>EDII |                          |  |
|--------------|--------------------------|--|
|              | Berhasil                 |  |
|              | Temuan berhasil disimpan |  |
|              | ОК                       |  |

#### a. Input Sebab

Untuk menambahkan data sebab pada temuan, klik tombol + Sebab pada data temuan

| Obye | ek Pemeriksaan                                                                                  |
|------|-------------------------------------------------------------------------------------------------|
| KECA | MATAN PABEDILAN                                                                                 |
| No   | Temuan + Temuan                                                                                 |
| Rek  | anan pengadaan barang/jasa tidak menyelesaikan pekerjaan                                        |
| 1    | Temuan Tupoksi di Kec. Pabedilan<br>Uraian tentang Temuan Tupoksi di Kec. Pabedilan<br>🖉 Ubah 💼 |
|      | Sebab: + Sebab<br>Tidak ada uraian sebab                                                        |

Kemudian akan muncul form Sebab seperti dibawah ini

| Sebab             |                                   | ×   |
|-------------------|-----------------------------------|-----|
| Nomor             | Kode Sebab                        |     |
| 1                 | 10100. Kelemahan dalam organisasi | × • |
| Uraian            |                                   |     |
| uraian sebab disi | nļ                                |     |
|                   |                                   |     |
|                   |                                   |     |
|                   |                                   | /   |
|                   |                                   |     |
|                   |                                   |     |

Lengkapi form tersebut kemudian klik tombol Simpan

#### b. Input Rekomendasi

Untuk menambahkan Rekomendasi pada temuan, klik tombol tambah

+ Rekomendasi

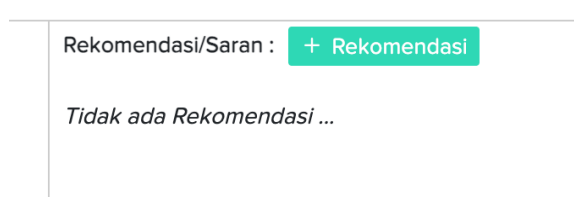

Kemudian akan muncul form Rekomendasi seperti dibawah ini:

| Rekomendas      | i                                               | ×        |
|-----------------|-------------------------------------------------|----------|
| Nomor           | Kode Rekomendasi                                |          |
| 1               | 05. Pelaksanaan sanksi administrasi kepegawaian | × •      |
| Uraian          |                                                 |          |
| uraian rekomend | lasi dari pengawas dijelaskan disini            |          |
|                 |                                                 |          |
|                 |                                                 |          |
|                 |                                                 |          |
|                 |                                                 |          |
| × Tutup         |                                                 | 🖹 Simpan |

Silahkan lengkapi form tersebut kemudian klik tombol Simpan.

#### D. TINDAK LANJUT TEMUAN

Untuk mengisi tindak lanjut pada temuan, silahkan klik tombol + Tindak Lanjut pada salah satu temuan yang ingin di tindak lanjuti.

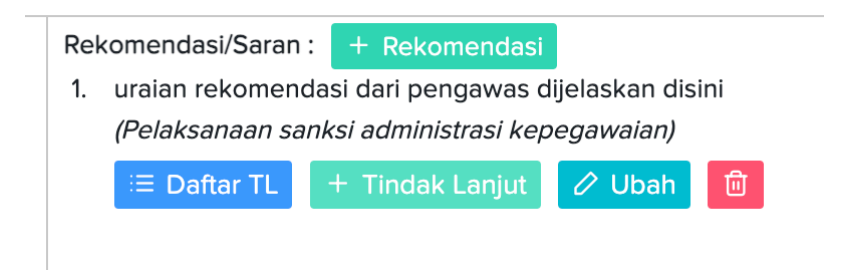

Kemudian akan muncul form Tindak Lanjut seperti dibawah ini:

| Temuan                                             | ×     |
|----------------------------------------------------|-------|
| Obyek Pemeriksaan                                  |       |
| KECAMATAN PABEDILAN                                |       |
| Rekomendasi                                        |       |
| uraian rekomendasi dari pengawas dijelaskan disini |       |
| Uraian Tindak Lanjut                               |       |
| Tanggal                                            | li di |
| 5 Juli 2023                                        | Ë     |
| Unggah Dokumen Pendukung                           |       |
| Choose File file-sample_150kB.pdf                  |       |
|                                                    |       |

Silahkan isi tindak lanjut sesuai dengan apa yang direkomendasikan oleh pengawas fungsional. Lampirkan jika ada dokumen pendukung. Kemudian klik tombol Simpan.

### E. VERIFIKASI HASIL TINDAK LANJUT

Setelah obrik menindaklanjuti temuan sesuai rekomendasi, maka selanjutnya adalah memverifikasi hasil tindak lanjut tersebut apakah sudah sesuai atau belum sesuai. Untuk memverifikasi, silahkan akses menu **Verfikasi Hasil TL** 

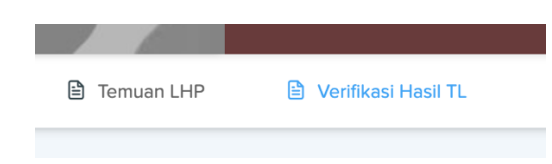

Kemudian akan muncul data LHP, pilih salah satu kemudian klik tombol **Verifikasi** 

| sbor 🖻        | Tem  | uan LHP 🖻 Verifikasi Hasil TL     | 🖻 Laporan > 🔞 Pengaturan       | >                 |                              |                    |                    |                           |
|---------------|------|-----------------------------------|--------------------------------|-------------------|------------------------------|--------------------|--------------------|---------------------------|
| Verifikas     | i TL | LHP                               |                                |                   |                              |                    |                    | ⋒ / Verifikasi TL-I       |
| mpilkan 10    | •    | data                              |                                |                   |                              |                    | Cari:              |                           |
| t             | No   | No LHP                            | Judul LHP                      | Obyek Pemeriksaañ | Sesual $\uparrow^\downarrow$ | Dalam<br>Proses ↑↓ | Belum<br>Sesuai ↑↓ | Belum Ditindak<br>Ianjuti |
| 🖉 Verifikasi  | 1    | insp/AuditKinerjaOperasional/2023 | BADAN KEUANGAN DAN ASET DAERAH |                   | 1                            | 0                  | 0                  | 2                         |
| 🖉 Verifikasi  | 2    | Magna quia Nam sed qX             | Soluta quis dolorumX           |                   | 0                            | 0                  | 0                  | 1                         |
| 🖉 Verifikasi  | 3    | LHP/SUMBER/01/2023                | LHP SUMBER 2023                |                   | 0                            | 0                  | 0                  | 1                         |
| 🖉 Verifikasi  | 4    | LHP/PABEDILAN/01/2023             | LHP PABEDILAN 2023 TESTING     |                   | 1                            | 0                  | 0                  | 0                         |
| 4 dari 4 data |      |                                   |                                |                   |                              |                    |                    | ← 1 →                     |

Kemudian akan diarahkan ke detil temuan LHP tersebut, pada bagian bawah terdapat temuan-temuan yang ada pada obrik tersebut. Silahkan klik tombol **Daftar TL** untuk melakukan verifikasi

|                            | n LHP                            |                                      |             |           |                | 面 / Temuan LHP / Venikasi TL-LH |
|----------------------------|----------------------------------|--------------------------------------|-------------|-----------|----------------|---------------------------------|
| Detai                      | ILHP                             |                                      |             |           |                | ← Kembali                       |
| Non                        | nor LHP                          | : LHP/PABEDILAN/C                    | 1/2023      | Tanggal   | : 5 Juli 2023  |                                 |
| Judi                       | ul LHP                           | : LHP PABEDILAN 2                    | 023 TESTING | Nomor SPT | : SRT/001/2023 |                                 |
| Bida                       | ing                              | :                                    |             |           |                |                                 |
| Jeni                       | s Pemeriksaan                    | : Reguler                            |             |           |                |                                 |
| Tahu                       | un                               | : 2023                               |             |           |                |                                 |
| Obye                       | k Pemeriksaan                    |                                      |             |           |                |                                 |
| Obye<br>KECA               | k Pemeriksaan                    | Tomus                                |             |           |                |                                 |
| Obye<br>KECA<br>No<br>Reka | k Pemeriksaan<br>MATAN PABEDILAN | Temuan<br>g/jasa tidak menyelesaikat | n pekerjaan |           |                |                                 |

Maka akan diarahkan ke detail tindak lanjut pada temuan tersebut, klik tombol **Telaah** untuk mengupdate status

| Obyek Pemeriksaan                  |                                                                         |                                                                                                    |                |  |  |  |  |
|------------------------------------|-------------------------------------------------------------------------|----------------------------------------------------------------------------------------------------|----------------|--|--|--|--|
| KE                                 | CAMATAN                                                                 | PABEDILAN                                                                                                    |                |  |  |  |  |
| Temuan                             |                                                                         |                                                                                                    |                |  |  |  |  |
| 1. Rel<br>Ura<br>Rel<br>Pel<br>ura | kanan peng<br>aian tentang<br>komendasi,<br>aksanaan sa<br>nian rekomel | jadaan barang/jasa tidak menyelesaikan pekerjaan<br>g Temuan Tupoksi di Kec. Pabedilan<br>Saran:<br>unksi administrasi kepegawalan<br><i>ndasi dari pengawas dijelaskan disini</i> |                |  |  |  |  |
| Tin<br>1.                          | dak Lanjut :<br>tindak lanj                                             | ut sudah dilakukan sesuai dengan rekomendasi pengawas fungsional. mohon di telaah                                                                                                  | Draft 🔽 Telaah |  |  |  |  |
|                                    | No                                                                      | Nama File                                                                                                    | Tanggal        |  |  |  |  |
|                                    | 1                                                                       | B 05_07_2023_587556_file-sample_150kb.pdf                                                                                                    | 05-07-2023     |  |  |  |  |

# Kemudian akan muncul form telaah tindak lanjut

| sesuai ah Tindak Lanjut | ×                |
|-------------------------|------------------|
| Status Verifikasi       | Sesuai 👻         |
| Catatan                 | oke sudah sesual |
|                         |                  |
|                         |                  |
|                         |                  |
| × Tutup                 | Simpan           |

Silahkan pilih status verifikasi apakah Draft, Sesuai atau Belum Sesuai, kemudian klik tombol Simpan.

| gsional. r | nohon di te | Catatan: |        |
|------------|-------------|----------|--------|
|            | Sesuai      |          | Telaah |

Jika sudah sesuai maka akan muncul tanda bahwa tindak lanjut tersebut sudah sesuai.